# Installing and Running PYX-Reloaded

#### **Introduction**

This document should teach you how to properly set up and configure an installation of the Cards Against Humanity online clone, PYX-Reloaded.

PYX-Reloaded is a spin-off from another popular clone, PretendYoureXyzzy. This is commonly abbreviated as just "PYX" for short, and thus we used the title PYX-Reloaded when creating this game.

Your goal is to successfully test this in a sandboxed environment. The user interface has been highly simplified and made far less intimidating than its predecessor. It also conforms to Google's material design, so if you use Android, this should look very familiar.

### **Objective: Set Up the Server**

I will be setting up the testing environment for you beforehand. That said, once you are in, start here.

 The first thing you should do is open a terminal. To do this, move the mouse up into the corner of the screen that says "Activities" (Figure 1.1)

| Activities | 🕑 Firefox 🔻 |
|------------|-------------|
| 5          |             |
| Figure 1.1 |             |

2. Click "Activities" and the overlay should appear, something like this (Figure 1.2)

|          |                         |                                 | Instructions for Setting Us PYX-8             | trianded - Groupin Decs - Martila Firefor  |                                   | -0 |
|----------|-------------------------|---------------------------------|-----------------------------------------------|--------------------------------------------|-----------------------------------|----|
|          | 92 - Gacate Docs X      | Detrations for Setting 1, X +   |                                               |                                            |                                   |    |
|          | + 0.0                   | Ca 🖨 International recently     |                                               |                                            | <br>in fil e                      |    |
|          | Instructions for Settin | g Up PYX-Reloaded 🔅 🖩           |                                               |                                            | mapping in the state of the state |    |
| <u> </u> | File Edit View Inset    | Format Tools Table Add-ons Help | All sharpen assent in Drive                   |                                            | Connerts B Date                   |    |
|          | 8009 30                 | - bonstad - And -               | □ · B Z 및 ▲· · · · □ ■                        | 2 2 2 11 · 11 · 11 · 21 21 ×               | / 1000                            |    |
| 0        |                         |                                 | Installing and Runn                           | ning PYX-Reloaded                          |                                   | 1  |
|          |                         |                                 |                                               |                                            |                                   |    |
| 0        |                         |                                 | ntroduction                                   | screen that says 'Activities' (Figure 1.1) |                                   |    |
| _        |                         |                                 | this docarrient should teach you how to       | Astronom O Destas                          |                                   |    |
|          |                         |                                 | ruperly set up and configure an installation  | Activities O Preside -                     |                                   |    |
| -        |                         |                                 | f the Cords Against Hamanity arrine close,    |                                            |                                   |    |
|          |                         |                                 |                                               | Figure 11                                  |                                   |    |
|          |                         |                                 | "YX-Reloaded is a spin of Iran another        | 2. Click "Activities" and the averlay      |                                   |    |
|          |                         |                                 | opular close, Pretend Youre Ryccy. This is    | (Figure 1.2)                               |                                   |    |
| -        |                         |                                 | hori, and thus we used the title              | 1                                          |                                   |    |
|          |                         |                                 | PrX-Reloaded when creating this game.         |                                            |                                   |    |
|          |                         |                                 | four resul is in surveyability test this in a |                                            |                                   |    |
|          |                         |                                 | andboxed environment. The user interface      |                                            |                                   |    |
|          |                         |                                 | as been highly simplified and made far less   |                                            |                                   |    |
|          |                         |                                 | ntimidating than its predecessor, it also     |                                            |                                   |    |
|          |                         |                                 | ou use Android, this should look vory         |                                            |                                   |    |
|          |                         |                                 | avilar                                        |                                            |                                   |    |
|          |                         |                                 |                                               |                                            | Date:                             |    |

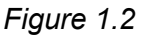

 Using the search bar as seen in Figure 1.3, type "terminal" and select it from the options. If you did this right, a window should open resembling that of the window shown in Figure 1.4.

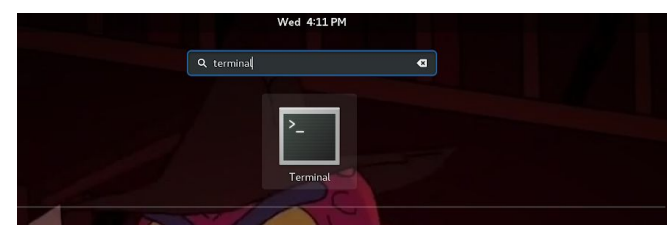

Figure 1.3

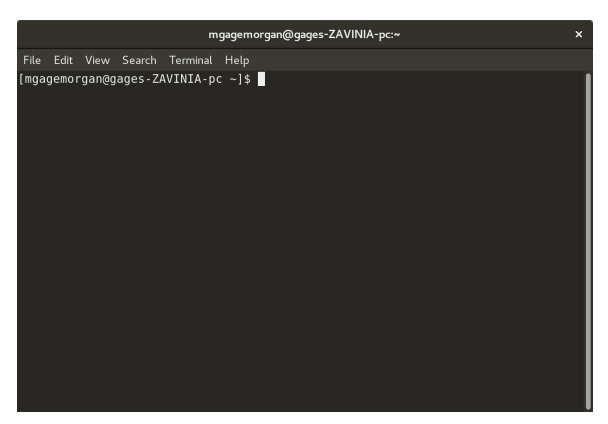

Figure 1.4

- 4. In this window, you will need to pull down the PYX-Reloaded source code and compile it:
  - 4.1. Type git clone <u>https://github.com/devgian</u> <u>lu/PYX-Reloaded.git</u> - this is shown in Figure 1.5.
  - 4.2. Go to the directory under which everything was just downloaded. To do this, type cd PYX-Reloaded, also shown in Figure 1.6.
  - 4.3. Once you're in the right directory, you will need to use the Apache Maven build system to compile the code into a working program. In the terminal, type mvn clean package (shown in Figure 1.7).

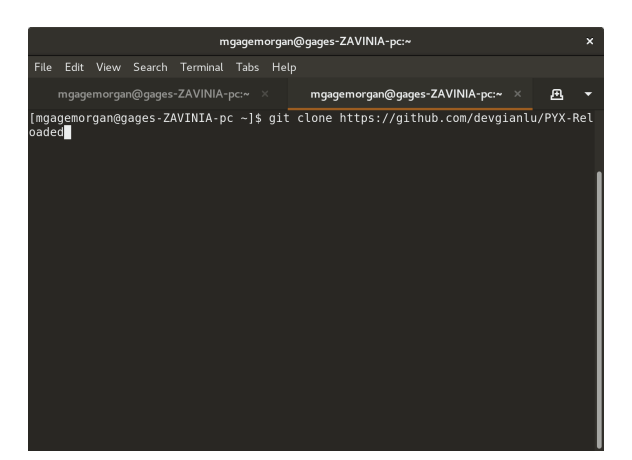

Figure 1.5

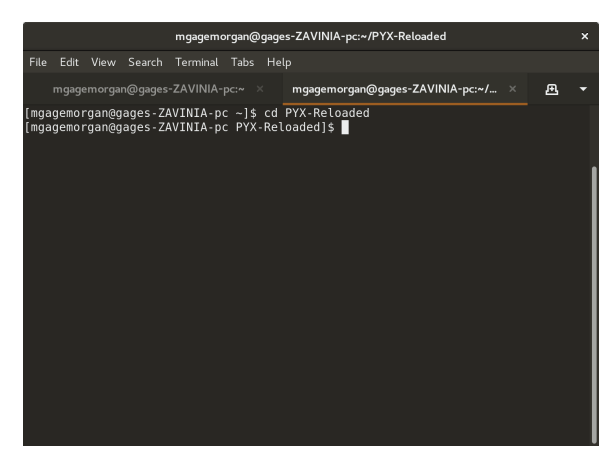

Figure 1.6

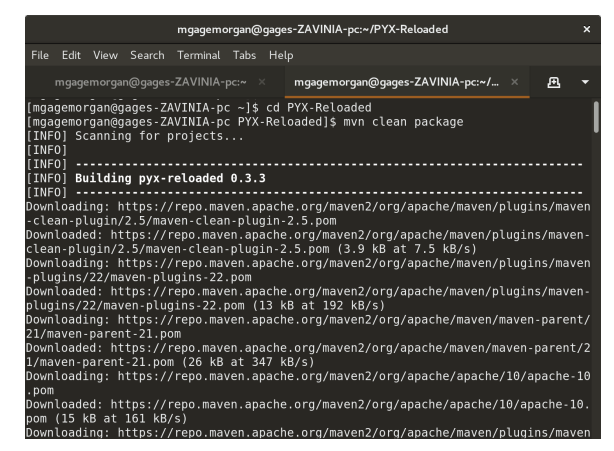

Figure 1.7

- 5. We now have a compiled program that can be run! To properly run this, however, you will need administrator access. When you reach this step on any Linux-based machine, you should be able to run the file using your administrator password you set up when you first got the machine. (Note: I will put my password in during the test these instructions were written for).
  - 5.1. First, we will need to prep the server's configuration for running - we will need to rename the server's preferences file. Open the dash you used to open the terminal to open the file manager. Figure 1.8 and 1.9 show how to open the file manager.

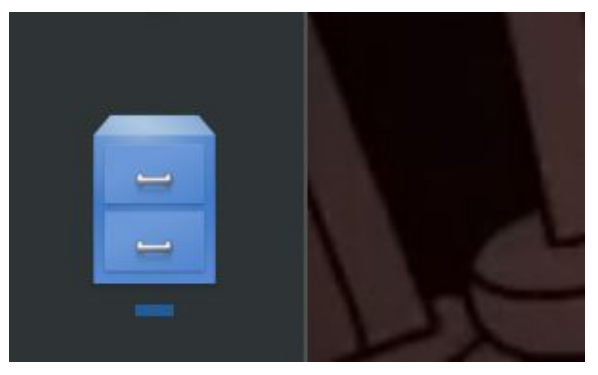

**Figure 1.8**: Find this icon pinned to the side of the screen and click on it.

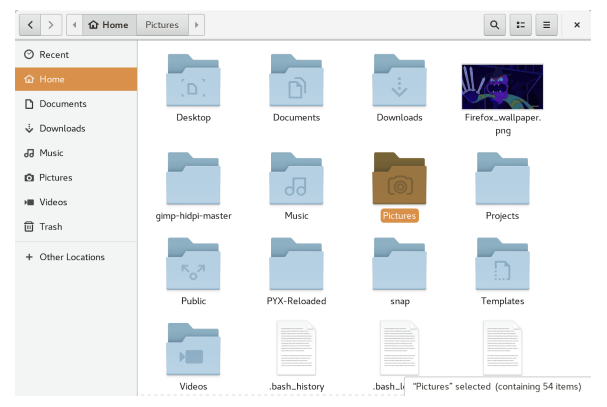

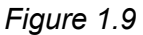

5.2. Once in the file manager, it should show a slew of folders. Find the one titled *PYX-Reloaded* and double-click it. Figure 2 shows the folder highlighted, while Figure 2.1 shows what's inside a default PYX-Reloaded installation folder.

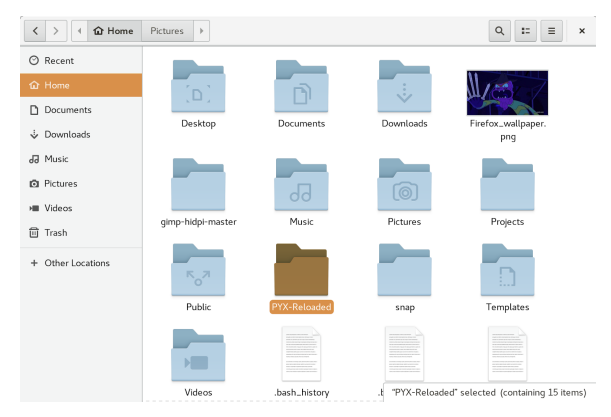

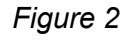

| < > I the Home    | PYX-Reloaded >    |                       |            | Q ∷ ≡ ×     |
|-------------------|-------------------|-----------------------|------------|-------------|
| ⊘ Recent          |                   |                       |            |             |
| 1 Home            |                   |                       |            |             |
| Documents         |                   |                       | LICENCE    | -           |
| 🕹 Downloads       | dist              | icons                 | LICENSE    | pom.xmi     |
| J Music           |                   |                       |            |             |
| D Pictures        |                   |                       |            |             |
| >■ Videos         | preferences.json. | pyx.sqlite            | README.md  | screenshots |
| 🗊 Trash           | derautt           |                       | _          | _           |
| + Other Locations |                   |                       |            |             |
|                   |                   |                       |            |             |
|                   | server.sqlite     | server.sqlite.default | src        | target      |
|                   |                   |                       |            |             |
|                   | WebContent        | .git                  | .gitignore |             |

Figure 2.1

5.3. Find the file titled preferences.json.default and hit F2 on the keyboard. This should show a rename dialog as shown in Figure 2.2.

| < > < 🏠 Home                                 | PYX-Reloaded >                  |                       |                  | Q == = ×                         |
|----------------------------------------------|---------------------------------|-----------------------|------------------|----------------------------------|
| ⊘ Recent<br>☆ Home<br>D Documents            |                                 |                       |                  | <b>S</b>                         |
| ↓ Downloads                                  | dist                            | icons                 | LICENSE          | pom.xml                          |
| Music                                        |                                 |                       |                  |                                  |
| <ul> <li>Pictures</li> <li>Videos</li> </ul> | preferences.json.               | pyx.sqlite            | README.md        | screenshots                      |
| Trash File name                              | default                         |                       |                  |                                  |
| preferen                                     | ces.json <mark>.</mark> default | Rename Rename         |                  |                                  |
|                                              | server.sqlite                   | server.sqlite.default | src              | target                           |
|                                              |                                 |                       |                  |                                  |
|                                              | WebContent                      | .git                  | .gi *preferences | .json.default" selected (1.6 kB) |

Figure 2.2

5.4. Remove the *.default* on the end of the name - the server will absolutely refuse to run, and it will yell at you if you don't do this! Press the *Enter* key to save the change. The final result is shown in Figure 2.3.

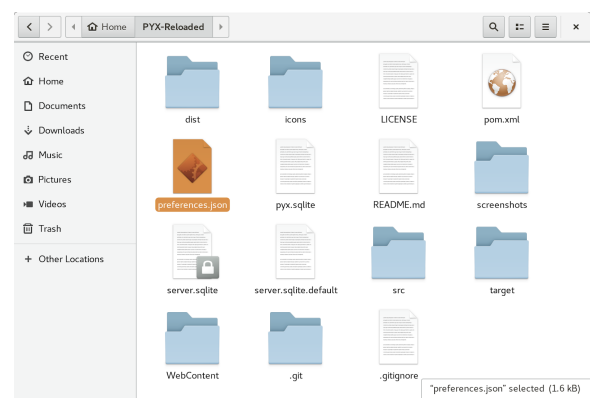

Figure 2.3

- 5.5. Back in the terminal, type sudo java -jar \$HOME/PYX-Reloaded/target/ PYX-jar-with-dependencies. jar to start the server's backend, as shown in Figure 2.4.
- 5.6. You will need to open a new tab in the terminal window! To keep the server running, you will not be able to do anything in the current window. Hitting **Shift+Ctrl+T** will open a new working terminal.

|                                                                                                    |                                                                                                    |                                                                                                    |                                                                                                    | mgagemo                                                                                                    | organ@ga                       | age                                                                          | s-ZAVINIA-pc:~/PYX-Reloaded                                                                                                    |                                                                                                    | ×                                                                                                    |
|----------------------------------------------------------------------------------------------------|----------------------------------------------------------------------------------------------------|----------------------------------------------------------------------------------------------------|----------------------------------------------------------------------------------------------------|----------------------------------------------------------------------------------------------------|--------------------------------|------------------------------------------------------------------------------|----------------------------------------------------------------------------------------------------|----------------------------------------------------------------------------------------------------|----------------------------------------------------------------------------------------------------|
| File                                                                                                    |                                                                                                    | View                                                                                                    | Search                                                                                                    | Terminal                                                                                                    | Tabs H                         | Hel                                                                          | p                                                                                                    |                                                                                                    |                                                                                                    |
|                                                                                                    | mgag                                                                                                    | emorga                                                                                                    | n@gages                                                                                                    | -ZAVINIA-                                                                                                    | pc:~ ×                         |                                                                              | mgagemorgan@gages-ZAVINIA-pc:~/ ×                                                                                                    | æ                                                                                                    |                                                                                                    |
| [mgga<br>argg<br>[suu<br>Mar<br>":44<br>dCoo<br>e"::<br>"<br>pSee<br>dCoo<br>ardg<br>ardg<br>ardg<br>ardg<br>arg<br>By"<br>"<br>Mar<br>INFC<br>INFC<br>INFC | ngemoy<br>hgt/PY PY<br>hg: Lo<br>hg: Lo<br>hg: ":", Lo<br>hg: ":", Lo<br>hg: ", Lo<br>hg: ":", Lo<br>hg: ", Lo<br>hg: ", L | rgan@c<br>X-Relc<br>asswor<br>2018 f<br>aded p<br>rustSt<br>","max<br>","max<br>4,"flc<br>asswor<br>:"","s<br>d":"","<br>d":"","<br>d":"","<br>ack":"<br>d":"","<br>ack":"<br>d":"","<br>ack":"<br>f<br>ault":<br>f<br>ault":<br>2018 f<br>cccessf<br>2018 f<br>iler j<br>RN No | ages-Z/<br>baded-ja<br>d for r<br>;20:51<br>preferer<br>corePat<br>:Games"<br>bodTime<br>"d":""}<br>"githut<br>"githut<br>"}."goog"<br>"githut<br>"}."goog"<br>"githut<br>"}."goog"<br>Jointe<br>Card"<br>biteCard"<br>biteCard"<br>biteCard<br>cores<br>to core<br>to core<br>to co<br>core<br>to core<br>to core<br>to core<br>to core<br>to core<br>to c | AVINIA-pp<br>ar-with-<br>ngagemorr, {"h<br>PM com,<br>cces: {"h<br>":"", "t<br>400, "maais"<br>jdbc:sql:<br>':30," si<br>':30," si<br>':30," si<br>':20," si<br>':20," si<br>': | c PYX-R<br>depende<br>gan:<br> | Rel<br>py<br>orei<br>solder<br>"ftf<br>outd<br>ard<br>py<br>set<br>py<br>out | <pre>oaded]\$ sudo java -jar \$HOME/PYX-Re les.jar xreloaded.singletons.Preferences lc "host":0.0.0.0", "secure":false_"se Password":", "keyStorePath":", "key 00, "cacheEnabled":true, "webContent" qlite", "chat":{freqisteredOnly":fal ("url":'jbustersqlite:server.sqlite", "rEmail":", "senderName":"PYX-Reloaa me":"", "mentpPassword":", "verifdc acebookAppId":", "twitterAppSercet witterAppId":", "twitterAppSercet witterAppId":", "twitterAppSercet WitterAppId":", "toreInit";", "mentp ParCard":7, ScoreLint";", "minit, "c efault":10, max':20, "spectatorLim s, SI56 white cards and 2025 black xreloaded.singletons.LoadedCards c; s, SI56 white cards and 2025 black xreloaded.singletons.Emails <int></int></pre> | <pre>iloadec<br/>storef<br/>:"./We<br/>se,"fl<br/>"userr<br/>ed","s<br/>ilback<br/>":"","tw<br/>ninBlac<br/>dase":4<br/>lefault<br/>tt":{"m<br/>30},"w<br/>nit&gt;<br/>cards.</pre> | i/t<br>prese<br>prese<br>pres |

Figure 2.4

## **Objective: Access the Site!**

- 6. Now, we have to know how to access the site! On Linux, this can be found by typing the ifconfig command in the terminal.
  - 6.1. As shown in Figure 2.5, you will need to find the "active" network connection. Once you find that, the IP you need to copy and paste in your browser is highlighted. *THE ONE IN THIS SCREENSHOT WILL NOT WORK!*

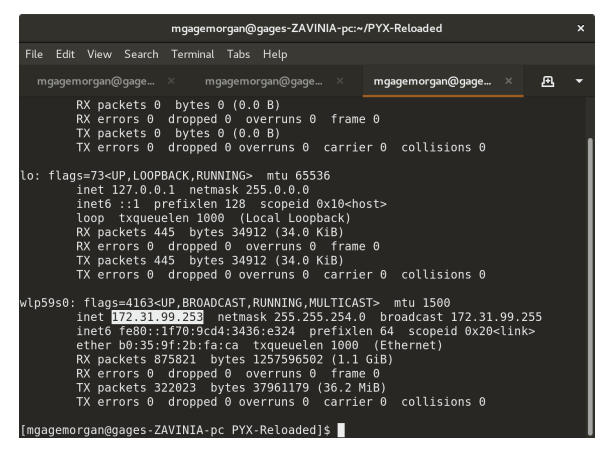

Figure 2.5

- Using the same method used to open the file manager in Step 5.1, click the Firefox icon to open a new browser window.
  - 7.1. In the browser window, type or paste the IP address from the last step into the omnibox and press *Enter*. Figure 2.6 shows the end result!

| TYR Abaded Hourse - Hour Aburde - Hour Aburd                 | n. () ( | ×<br>• = |
|----------------------------------------------------------------------------------------------------|---------|----------|
| Denotation from (v) (v) (v) (v) (v) (v) (v) (v) (v) (v)                                                                                                    | N (D)   | • =      |
| PYX Relateded PYX Relateded PY                 | N (D)   | • =      |
| PYX Related  PYX Regin  Write tuppervisit a scored by pring part sciences OUP downloss. If you set to create a personal means of the science of the science                  |         |          |
| PYX bolin           This is dependent on an end by parting your discuss OUT distribution. If you work to under a particular discuss distribution of the a house discuss.           Matching         Processed           Work in         Processed           Social login         Interface                                                                                                    |         |          |
| PTX togin Wasses and the participant of the standing sparse advance (Out developes in Figure and to evaluat a generated execute advancement of the standard execute advancement of the standard execute advancement of the standard execute advancement of the standard execute advancement of the standard execute advancement of the standard executed executed                  |         |          |
| Vac an light within a factor light game scheme (2004 Searchers if gas and is outs) a period and a second scheme (2004 Searchers if gas and is outs) a period (2004 Searchers if gas and is outs) a second (2004 Searchers if gas and is outs) a second (2004 Searchers if gas and is outs) a second (2004 Searchers if gas and is outs) a second (2004 Searchers if gas and is outs) a second (2004 Searchers if gas and is outs) a second (2004 Searchers if gas and is outs) a second (2004 Searchers if gas and is outs) a second (2004 Searchers if gas and is outs) a second (2004 Searchers if gas and is outs) a second (2004 Searchers if gas and is outs) a second (2004 Searchers if gas and is outs) a second (2004 Searchers if gas and (2004 Searchers if gas and                 |         |          |
| Malikana Pasawad<br>Baci Ni<br>Sacial lagin                                                                                                    |         |          |
| son a<br>Secial login                                                                                                    |         |          |
| Social login                                                                                                    |         |          |
| Association and a second second                                                                                                    |         |          |
| Alcost DVV Delevated                                                                                                    |         |          |
| About PTX Reloaded                                                                                                    |         |          |
| PM blocket is in for of the organize gene constrainties of research of glocogrammasts of all blockets on<br>Globals. The grant of the provide it is in second of neutron sections, on of average flocket and its that is average<br>out of the set. Contrady, there are grant to install index an implication, constrainty flock interactions and<br>experimental for the contrady of the set of the section of the set of the set of the set of the<br>experimental for the contrady of the set of the set of the set of the set of the set of the set of the<br>experimental for the contrady of the set of the set of the set of the set of the set of the<br>experimental for the contrady of the set of the set of the set of the set of the set of the<br>experimental for the contrady of the set of the set of the set of the set of the set of the<br>experimental for the contrady of the set of the set of |         |          |
| WE'RE ON GITHUBI                                                                                                    |         |          |
|                                                                                                    |         |          |

## Final Notes

The current local setup works. HOWEVER, Gianluca, the Italian developer I've been working on this with over the last three months, has yet to implement an administrative backend. There should be a "first-time setup" when the site is first run. This is to setup the database for users, and to create an administrator account, so that other installs can have their own Social links.

If you really want to test this with a few friends, I encourage you to go to <u>http://mastodons.tk</u> for a completed setup that works without complication.

|                                                                                                    | Set 6-                                                                                                    | 44 FT4                                                                                                    |                                | Ψ 41 G - |
|----------------------------------------------------------------------------------------------------|----------------------------------------------------------------------------------------------------|----------------------------------------------------------------------------------------------------|--------------------------------|----------|
|                                                                                                    | PYX-Relaaded -                                                                                                    | Mazilla Firefox                                                                                                    |                                | ×        |
| × PIX-Relaaded                                                                                                    | 🗙 🐞 New Tab                                                                                                    | × +                                                                                                    |                                |          |
| daaye                                                                                                    |                                                                                                    |                                                                                                    | Ø 🌣                            | W CD 🚭 🗄 |
|                                                                                                    |                                                                                                    |                                                                                                    |                                |          |
| PYX login<br>You can boyn without as ac-<br>account either register with<br>Nockneme<br>Email<br>SKON IM REGISTER                                                                                                    | could by poling your vicinas                                                                                                    | ne ONLY doon have. If you want to create a<br>Paramond                                                                                                    | personal                       |          |
| Social login<br>G docut<br>About PYX Reloadee<br>PYX Reloaded<br>PYX Reloaded<br>PYX Reloaded<br>Constraints of the social set of the social set | e efginal garre overhaukel<br>inget i is overhaukee<br>with the expert. gidenginhu<br>vadorid.                                                                                                    | B C Ethous<br>and inverged by <u>directorisity</u> and <u>directorisity</u><br>and recentian, and evering the backet is of<br>a needed inception, recovery, but forum<br>was an object (call but were part or a<br>needed in the order part of the order part of<br>an an of call of call but were part of an and<br>on a force of call but were part of an and<br>on a force of call but were part of an and<br>of the order part of the order part of an and<br>of the order part of the order part of the order part of the<br>order part of the order part of the order part of the order part of the<br>order part of the order part of the order part of the order part of the<br>order part of the order part of the order part of the order part of the<br>order part of the order part of the order part of the order part of the<br>order part of the order part of the order part of the<br>order part of the order part of the order part of the order part of the<br>order part of the order part of the order part of the<br>order part of the order part of the order part of the order part of the<br>order part of the order part of the order part of the order part of the<br>order part of the order part of the order | ngintia<br>de A<br>se del<br>s |          |
|                                                                                                    | Profileated      Profileated      P | PYR Login      PYR Login      PYR Login      Control and a second by chirg one when      PYR Login      Control and a second by chirg one when      Control and a second by chirg one when      Control and a second by chird one when      Control and a second by chird one when      C                                                                        |                                |          |

The reference implementation of PYX-Reloaded. I'm going to work with Gianluca to develop an out-of-box experience to make setup a little less painful.